# VINGTOR STENTOFON

# **Replacing Flowire Converter FCDC1/FCDC2**

| Item Number  | Item Name | Description                                                    |
|--------------|-----------|----------------------------------------------------------------|
| 100 8080 110 | FCDC1     | Flowire Converter 24-48VDC with power-forwarding (PoE, type 2) |
| 100 8080 210 | FCDC2     | Flowire Converter 24VDC non-PoE                                |

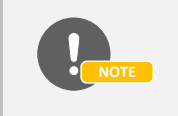

See A100K11422 Flowire Converter Configuration Manual for further information.

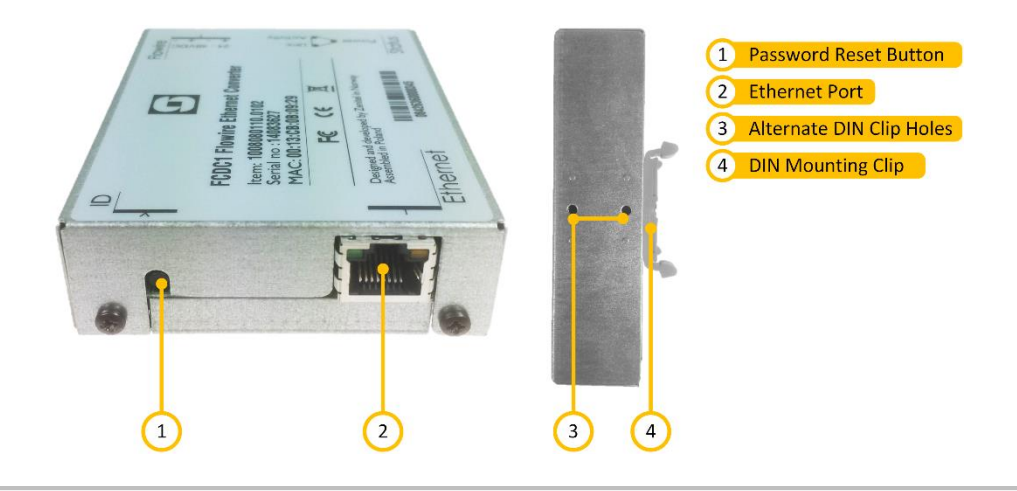

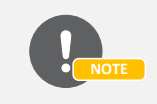

Pressing and holding the Password Reset Button for more than 15 seconds will reset the NMK password to the default: **HomePlugAV0123** 

# **1 Demounting the Old Flowire Converter**

To demount the Flowire Converter:

- 1. Disconnect the Flowire Converter from the power supply, ground wire, and network.
- 2. Pry the mounting clips loose from the DIN rail of the rack to release the Flowire Converter.

## 2 Mounting the New Flowire Converter

To mount the Flowire Converter:

- 1. Press the Flowire Converter against the DIN rail of the rack until the mounting clips snap into place.
- 2. Reconnect the Flowire Converter to the power supply, ground wire, and network.

# **3 Setting Up the New Flowire Converter**

#### 3.1 Physical Setup

Isolate the Flowire Converter within its own network by doing the following:

- 1. Connect the PC to a network switch using a LAN cable
- 2. Connect the Flowire Converter to the switch using a LAN cable
- 3. Connect a power supply to the Flowire Converter

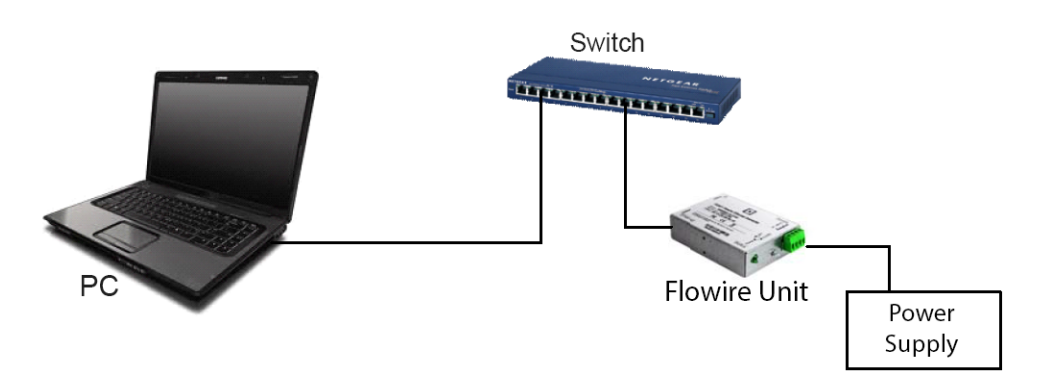

#### 3.2 Change IP Address

Ensure that the IP address of the PC is in the same network range as that of the Flowire Converter.

- 1. Power up the Flowire Converter
- 2. Access the Flowire Converter with the default IP address 169.254.1.10 via a web browser
  - FCDC1 has PoE injected on the spare pairs in the network port, so either use an Ethernet cable where these signals are disconnected or a PC which can handle this.

| ( ] 169.254.1.10/goform/zForm_stn_upg    |
|------------------------------------------|
| Information form                         |
| Flowire device configuration and upgrade |
| TFTP server IP address:                  |
| Upgrade Full upgrade                     |
| Flowire NMK:                             |
| Change NMK                               |
| Flowire static IP:                       |
| 169.254.1.11                             |
| Set static IP                            |

- 3. Change the IP address to the one specified for the project
- 4. Click Set static IP

### 3.3 Change Network Management Key (NMK)

NMK should be changed to one specified for the project. This will ensure that the Flowire Converter can communicate with a Flowire Converter at the other end of the Flowire line. Two Flowire Converters connected together require the same NMK to communicate.

1. Log into the Flowire device by entering its IP address in a web browser

| ( 192.168.1.12 goform/zForm_stn_info             |                   |  |  |  |
|--------------------------------------------------|-------------------|--|--|--|
| Upgrade form                                     |                   |  |  |  |
| Flowire device information                       |                   |  |  |  |
| IP Address:                                      | 192.168.1.12      |  |  |  |
| Subnet Mask:                                     | 255.255.255.0     |  |  |  |
| IP Address Static:                               | 169.254.1.10      |  |  |  |
| MAC Address:                                     | 00:13:CB:0A:0D:1A |  |  |  |
| Hardware Type:                                   | 8029              |  |  |  |
| Hardware Version:                                | 1                 |  |  |  |
| Software Version:                                | 4.1.3.0           |  |  |  |
| Station Mode:                                    | Flowire           |  |  |  |
| NMK Password:                                    | HomePlugAV0123    |  |  |  |
| Diagnostics                                      |                   |  |  |  |
| Uptime (seconds):                                | 6965.71           |  |  |  |
| Total Memory (kB):                               | 26288             |  |  |  |
| Free Memory (kB):                                | 19112             |  |  |  |
| Trace Log Folder                                 |                   |  |  |  |
| ls: /usr/local/trace/: No such file or directory |                   |  |  |  |
| HPAV info                                        |                   |  |  |  |
| STATUS = authenticated                           |                   |  |  |  |
| CCO = station                                    |                   |  |  |  |
| BACKUP_CCO = no                                  |                   |  |  |  |
|                                                  |                   |  |  |  |

#### 2. Click the Upgrade form button

(192.168.1.12/goform/zForm\_stn\_upg)

Information form

#### Flowire device configuration and upgrade

TFTP server IP address:

192.168.1.2

Upgrade Full upgrade

| Flowire NMK: |  |  |
|--------------|--|--|
| Hw48kqp4     |  |  |
| Change NMK   |  |  |

Flowire static IP:

Set static IP

- 3. Enter a new password in the Flowire NMK field
- 4. Click Change NMK
  - The NMK Password must be between 8 and 64 characters long, and is case sensitive.
  - Default NMK: HomePlugAV0123

DOC NO.

29.12.2016

customer.service@zenitel.com

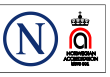

Zenitel and its subsidiaries assume no responsibility for any errors that may appear in this publication, or for damages arising from the information therein. VINGTOR-STENTOFON products are developed and marketed by Zenitel. The company's Quality Assurance System is certified to meet the requirements in NS-EN ISO 9001. Zenitel reserves the right to modify designs and alter specifications without notice. **ZENITEL PROPRIETARY**. This document and its supplementing elements, contain Zenitel or third party information which is proprietary and confidential. Any disclosure, copying, distribution or use is prohibited, if not otherwise explicitly agreed in writing with Zenitel. Any authorized reproduction, in part or in whole, must include this legend. Zenitel – All rights reserved.